## **Quick Start**

# MINIFLASH FLP/H/L

Ce manuel raccourci ne remplace pas le manuel d'opération de l'appareil! S.V.P. lisez d'abord le manuel d'opération pour vous mettre au courant de MINIFLASH.

### **INSTALLER VOTRE APPAREIL**

- Posez le MINIFLASH sur une surface stable. Brancher le câble d'alimentation à la prise à l'envers de l'appareil et à la prise d'électricité.
- Assurez-vous que le voltage de la ligne d'électricité correspond au niveau du voltage de l'appareil, juste au-dessus de la prise à l'envers.

#### Fonctions du clavier:

| STOP          | <br>Arrêter une mesure à chaque moment / Quitter un menu        |
|---------------|-----------------------------------------------------------------|
| RUN           | <br>Démarrage d'une mesure                                      |
| TASK          | <br>Exécuter une fonction / Entrer une valeur ou identification |
| <b>î et</b> ↓ | <br>Modifier des caractères, changer des valeurs numériques     |
| ⇐ et ⇒        | <br>Changer la position du curseur                              |

1. Allumez l'appareil avec l'interrupteur à l'envers, juste au dessus de la prise. L'écran et allumé et montre **le menu principal**:

### FAIRE DES MESURES SELON LA METHODE ASTM D6450

- 1. Pour cette procédure d'essais il faut utiliser une coupe de 4ml rempli avec 1ml d'échantillon.
- 2. Déplacez le curseur à **measure**, dans le menu principal, et appuyez sur TASK. L'écran affiche le menu de mesure de la méthode choisi:

- 4. Déplacez le curseur à **Ti** et entrez la valeur de la *Température Initial* (au moins 8°C en dessous du température du point d'éclair estimé).
- 5. Déplacez le curseur à **Tf** et entrez la valeur de la *Température Finale* (assez au dessus du température du point d'éclair estimé).
- 6. 8 programmes d'essais peuvent être programmé sous **No#**, placez le curseur sur **#** et puis sélectez avec les touches ît et ↓.
- 7. Entrez la valeur pour la fréquence d'ignition à J= 1C (2F)
- 8. Entrez la valeur pour la vitesse de chauffage à 5.5/min (10F/min)
- 9. Entrez la valeur pour de l'air à **air=0.6s** Touts ces paramètres peuvent être modifié par l'utilisateur en cas d'une application spéciale.

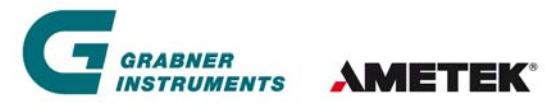

GRABNER INSTRUMENTS MESSTECHNIK GmbH Dr.-Otto-Neurath-Gasse 1 | 1220 Vienna, Austria Tel.: +43 (1) 282 16 27 – 0 | Fax: +43 (1) 280 73 34 eMail: office.grabner-instruments@ametek.at

## **Quick Start**

# **MINIFLASH FLP/H/L**

- 11. Appuyez sur RUN pour réguler la température du four à la température initiale (Ti)
- 12. Quand le température du four atteint la température initiale (Ti), l'écran affiche: fill sample, press RUN
- 13. Remplissez l'échantillon refroidit dans la coupe et placez-le dans le MINIFLASH.
- 14. Appuyez sur RUN encore pour démarrez un test.
- 15. Quand le MINIFLASH atteint le point d'éclair de l'échantillon, le résultat sera affiché:

Si le point d'éclair ne peut pas être détecté dans l'intervalle Ti -> Tf, l'écran indique: **no flashpoint**. La pourcentage (x.x%) est une indication de la dilution d'un carburant. Uniquement affiché quand on a programmé une courbe de dilution.

- 16. Appuyez STOP pour éteindre l'alarme sonore. Le four du MINIFLASH est refroidit automatiquement à la température initiale (Ti).
- 17. Appuyez STOP encore pour commuter l'appareil dans le menu de mesure. La température du four reste à Ti et le MINIFLASH et prêt pour la prochaine mesure.

### FAIRE DES MESURES SELON LA NOUVELLE METHODE CCCFP

- 1. Pour cette procédure d'essais il faut utiliser une coupe de 7ml rempli avec 2ml d'échantillon.
- 2. Déplacez le curseur sur  $\uparrow$  au 2<sup>ième</sup> ligne de l'écran et sélecter la méthode **CCCFP** avec  $\uparrow$  ou  $\Downarrow$ .
- 3. Entrez la Température Initiale (Ti) et la Température Finale (Tf) comme expliqué ci-dessus (§4 et 5).
- 4. Touts les autres paramètres **de la nouvelle méthode CCCFP** <u>ne peuvent pas être changé</u> et sont programmés fixés (voir manuel d'opération §6.2.2.).
- 5. Continuez comme expliqué ci-dessus en §10 à 15 de la méthode D6450.

### **IDENTIFICATION DE L'ECHANTILLON**

- 1. Déplacez le curseur sur \*Measure dans le menu principale et appuyez TASK.
- 2. En suite déplacez le curseur \*Name et appuyez TASK. Le menu pour éditer l'identification sera affiché:

 L'identification après name : <u>1 DIESEL</u> peut être modifié par placer le curseur sur le caractère souhaité et puis altérez avec 
↑ ou ↓.

<u>Note</u>: vous pouvez sélecter des caractères plus vite par appuyer RUN et  $\uparrow$  ou  $\Downarrow$ : comme ci on surpasse 10 caractères en même temps.

#### LE MENU SETUP

- 1. Déplacez le curseur à \*Setup dans le menu principale et appuyer TASK.
- 2. En suite placez le curseur à \*unit et confirmez avec TASK encore.
- 3. Maintenant placez le curseur à **[C]** et avec les touches ↑ et ↓ vous pouvez sélecter **Ccorr** (degrés Celsius, corrigé), **C** (pas corrigé), **Fcorr** (degrés Farenheit corrigé) et **F** (pas corrigé).
- Quittez le menu Setup par déplacer le curseur à ← première ligne à gauche de l'écran et confirmez avec TASK.

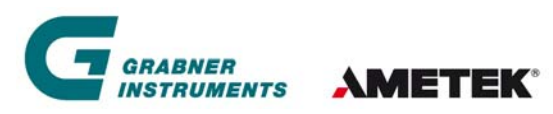

GRABNER INSTRUMENTS MESSTECHNIK GmbH Dr.-Otto-Neurath-Gasse 1 | 1220 Vienna, Austria Tel.: +43 (1) 282 16 27 – 0 | Fax: +43 (1) 280 73 34 eMail: office.grabner-instruments@ametek.at